## Zorunlu İşyeri Stajı Başvuruları (YAZ STAJI)

Değerli Öğrencimiz,

Yaz Dönemi Staj Başvuruları <u>https://staj.sabis.sakarya.edu.tr</u> internet adresi üzerinden gerçekleştirilecektir. İlgili link üzerinden aşağıda belirtilen işlem adımlarını izleyerek staj başvurunuzu oluşturunuz.

## BAHAR YARIYILI SONUNDA STAJ (Önemli !!!)

- Öğrenciler <u>https://staj.sabis.sakarya.edu.tr</u> internet adresi üzerinden yapacakları staj başvurularını
   Sigorta işlemlerinin sorunsuz bir şekilde yapılabilmesi için staj başvurularını aşağıda tabloda belirtilen son başvuru tarihlerine kadar tamamlamalıdırlar. Tabloda belirtilen son başvuru tarihlerinden sonra yapılan başvurular kesinlikle dikkate alınmayacaktır.
  - > 1. sınıf öğrenciler staj yapamazlar.
  - > 2. Sınıf öğrencileri bahar yarıyılı sonunda tek bir staj yapabilirler,
  - > 3. ve 4. Sınıf öğrencileri bahar yarıyılı sonunda iki staj yapabilirler.
- <u>Staj süresi yirmi (20) iş günüdür (Cumartesi-P</u>azar <u>günleri ve d</u>iğer tatil günlerinde staj <u>yapılamaz</u>). ekte belirtilen teslim etme zamanı açıklamalarına uymayan formlar <u>dikkate alınmaz</u>.
- Farklı üniversitelerden yaz okulunda ders alan öğrenciler, üniversitelerin yaz okulu tarihlerinde staj yapamazlar. Aksi takdirde yaz okulu başarı notları geçersiz sayılacaktır.
- Stajla ilgili tüm bilgiler; Fakültenin ve bölümlerin web\_adresindeki Staj İşlemleri linkinden ve <u>https://staj.sabis.sakarya.edu.tr</u> linkinde yeralan duyurular kısmından ulaşabilirsiniz. Bu linklerde yer alan bölüm staj esasları ve bölüm staj yönergelerini mutlaka okuyunuz!!!

## 2024 YAZ STAJI TARİHLERİ

| Staj Başlangıç | Staj Bitiş | Son Başvuru Tarihi    | Açıklama                                           |
|----------------|------------|-----------------------|----------------------------------------------------|
| 24.06.2024     | 22.07.2024 | 10.06.2024 Saat 00:00 | Staj dönemi gelen Tüm öğrencilerimiz Başvurabilir. |
| 01.07.2024     | 29.07.2024 | 14.06.2024 Saat 00:00 | Staj dönemi gelen Tüm öğrencilerimiz Başvurabilir  |
| 01.08.2024     | 28.08.2024 | 17.07.2024 Saat 00:00 | Staj dönemi gelen Tüm öğrencilerimiz Başvurabilir. |
| 26.08.2024     | 23.09.2024 | 17.08.2024 Saat 00:00 | Staj dönemi gelen Tüm öğrencilerimiz Başvurabilir. |

Stajlar <u>aşağıda belirtilen tarihlerde</u> başlaması zorunludur.

- Staj Birim sorumlusu Erhan TAŞDEMİR
- İletişim Tel: 0264 295 5628
- E-Posta: <u>erhantasdemir@sakarya.edu.tr</u>)

https://staj.sabis.sakarya.edu.tr LINKİ ÜZERİNDEN ÜZERİNDEN ÖĞRENCİLERİMİZİN YAPACAĞI İŞLEMLER.

1- https://staj.sabis.sakarya.edu.tr Linki adres çubuğuna yazınız ve giriş linkine tıklayınız.

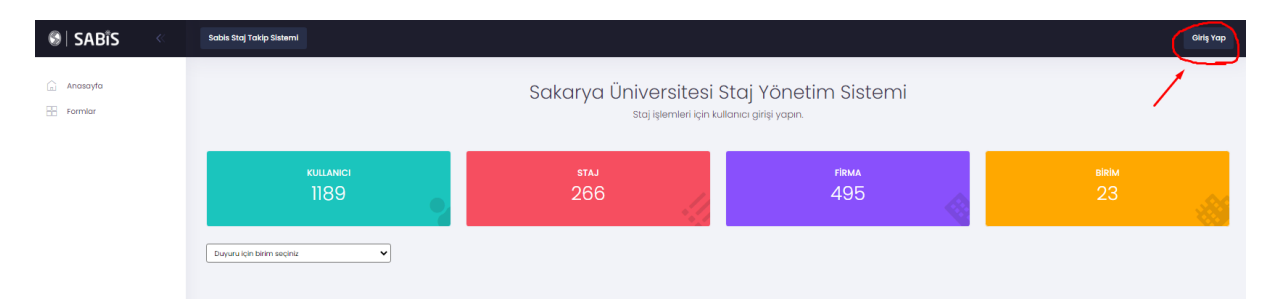

2- Açılan ekranda Kullanıcı adı kısmına SABİS Kullanıcı adınızı (b111210000), Şifre kısmına da SABİS şifrenizi yazıp Giriş Yap linkine tıklayınız.

| SAKARYA<br>Oniversitesi                       |                                                           |
|-----------------------------------------------|-----------------------------------------------------------|
| •                                             | SABİS<br>Sakarya Üniversitesi Bilgi Sistemi               |
| ¶ Yemek Menüsü                                | Sabis Şifresi<br>Beni Hatarda<br>C e-Davlat ila Qiriş Yap |
| e 2020 Bilgkayer Mörterma ve Lygularna Merkez |                                                           |

3- Staj işlemleri kısmından bölüm bilgisi kontrol edilir ve Öğrencinin okumakta olduğu bölüm seçilir.

| <ul> <li>Anasayta</li> <li>Formlar</li> <li>Stal klemleri</li> </ul> |                                                                                                    | Sakarya Üniversitesi<br>staj iştemleri için ka | Staj Yönetim Sistemi<br>ullanıcı girişi yapın. |              |
|----------------------------------------------------------------------|----------------------------------------------------------------------------------------------------|------------------------------------------------|------------------------------------------------|--------------|
| <ul> <li>Stoj Baprunsu</li> <li>Stojlanm</li> </ul>                  | KULLANCI<br>1192                                                                                                    | 574.<br>2 <mark>66</mark>                      | гіяма<br>496                                   | Birlim<br>23 |
|                                                                      | BİLGİSAYAR MÜHENDİSLİĞİ BÖLÜMÜ Stoj Duyurusu<br>Bilgisoyor Mühendisiği Stoj Duyurusu<br>Son güncelleme: 22.06.2021 01/29:12 |                                                |                                                |              |

**4-** Staj İşlemleri Kutucuğu altında yer alan Staj Başvurusu linkine tıklayınız. Açılan Ekranda "ADIM 1" Bölümün yayınlamış olduğu staj duyuru metnini okuyunuz ve "Sonraki Adım" ikonuna tıklayarak Adım 2 ye geçiniz.

| Anasayfa                     | Adım 1<br>Uyanlar             | Adım 2<br>Öğrenci Bilgileri & OSS Beyan | Adım 3<br>Staj Bilgileri & Firma Bilgileri | Adım 4<br>Staj Tarihleri | Adım 5<br>Sonuç & Onay   |
|------------------------------|-------------------------------|-----------------------------------------|--------------------------------------------|--------------------------|--------------------------|
| staj işlemleri               | Staj başvuru                  | ısu sırasında dikka                     | at edilecek konular                        |                          |                          |
| Staj Başvurusu     Stajlarım | BİLGİSAYAR MÜHEND             | İSLİĞİ BÖLÜMÜ Staj Duyurusu             |                                            |                          |                          |
|                              | Bilgisayar Mühendisliği St    | aj Duyurusu                             |                                            |                          |                          |
|                              | Son güncelleme: 22.06.20<br>< | 21 01:29:12                             |                                            |                          |                          |
|                              |                               |                                         |                                            |                          | Ónceki Adım Sonraki Adın |

**5- ADIM 2: Öğrenci Bilgileri ve GSS Beyan** Bu alanda Telefon numara bilgilerinizi giriniz IBAN Numarası bilgisi girmenize gerek yoktur. Son olarak Genel Sağlık Sigortası beyanıyla ilgili durumunuza uyan kutucuğu işaretleyerek "Sonraki Adım" ikonuna tıklayınız ve Adım 3'e geçiniz.

| 📄 Anasayfa                                                 | Adım 1<br>Uyarılar | Adim 2<br>Öğrenci Bilgileri & GSS Boyan | Adım 3<br>Staj Bilgileri & Firma Bilgileri | Adım 4<br>Staj Tarihleri                                                         | Adım 5<br>Sonuç & Onay                                                                |
|------------------------------------------------------------|--------------------|-----------------------------------------|--------------------------------------------|----------------------------------------------------------------------------------|---------------------------------------------------------------------------------------|
|                                                            | Öğrenci Bilgileri  |                                         | Genel Sağı                                 | ık Sigortası Beyan ve Taa                                                        | hhüdü                                                                                 |
| <ul> <li>Staj İşlemleri</li> <li>Staj Başvurusu</li> </ul> | Ad Soyad           |                                         | ilemden Ar                                 | nem / Babam üzerinden Genel sağlık<br>nesleki uygulama boyunca genel sağl        | sigortası kapsamında sağlık hizmeti alıyorum<br>Iık sigortası kapsamında olmayı kabul |
| - Stajlarım                                                | Öğrenci No         | BİLGİSAYAR MÜHENDİSLİĞİ BÖLÜMÜ          | e miyorum.                                 |                                                                                  |                                                                                       |
|                                                            | Telefon            | 5450000000                              | Atemden Ar<br>Ilmiyorum, I<br>abul ediyor  | nem / Babam üzerinden Genel sağlık<br>3u nedenle mesleki uygulama boyuncı<br>um. | sigortası kapsamında sağlık hizmeti<br>a genel sağlık sigortası kapsamında olmayı     |
|                                                            | Banka Iban         | Banka Iban numaranızı giriniz           |                                            |                                                                                  |                                                                                       |
|                                                            |                    |                                         |                                            |                                                                                  |                                                                                       |
|                                                            |                    |                                         |                                            |                                                                                  | Ônceki Adım Sonraki Adım                                                              |

6- ADIM 3:Staj Bilgileri Firma Bilgileri Bu alanda Bölümün tanımlamış olduğu staj tarihlerinden (Bölüm staj duyurusunda belirtildiği şekliyle tarih ve açıklama "yaz okulunda ders alıp almama durumu" bilgilerine dikkat edilerek) Durumunuza uygun staj tarihi seçiniz. Sonra "Staj Yapılacak Firmayı Seçiniz (Firma Ekle)" bölümünde staj yapacağınız firma sisteme tanımlı ise firmayı seçerek Sonraki Adım butonunu tıklayınız

**NOT:** Eğer staj yapmak istediğiniz firma listede bulunmuyorsa, "FİRMA EKLE" butonundan staj yapmak istediğiniz kurum bilgilerini girerek kaydediniz. Bu durumda staj yapacağınız firma staj komisyonu onayına düşecektir. Bu süreçte firma hakkında kısa tanıtım yapan (çalışan sayısı, çalışma konuları ve firmada staj yapılacak alanda bir mühendisin bulunup bulunmadığı) bir e-postayı <u>ilgili komisyon üyesine</u> gönderiniz. Komisyon belirttiğiniz firma kaydını onaylaması durumunda başvuru işleminize devam edebilirsiniz. Firma reddedilmesi durumunda bu firmada staj yapamazsınız.

| 🝙 Anasayfa                                                                    | Adım 1<br>Uyarılar                                                                                                    | Adım 2<br>Öğrenci Bilgileri & GSS Beyan                                                                                                    | Adım 3<br>Staj Bilgileri & Firma Bilgileri                                                  | Adım 4<br>Staj Tarihleri                                                                    | Adım 5<br>Sonuç & Onay |
|-------------------------------------------------------------------------------|----------------------------------------------------------------------------------------------------|----------------------------------------------------------------------------------------------------|---------------------------------------------------------------------------------------------|---------------------------------------------------------------------------------------------|------------------------|
| Har Formlar                                                                   | Stai türü seciniz                                                                                                    |                                                                                                    | Stai basvu                                                                                  | ırusu vapılacak firmavı seciniz                                                             | (Firma Ekle)           |
| <ul> <li>Staj iştemleri</li> <li>Staj Başvurusu</li> <li>Stajlarım</li> </ul> | Stoj I (Donanim Stoji) (20 Gun)<br>Stoj I (Yazilm Stoji) (20 Gun) (<br>Stoj I (Vrazilm Stoji) (20 Gun) (<br>Stoj I (Vrazilm Stoji) (20 Gun) (<br>Stoj I (Vrazilm Stoji) (20 Gun) (<br>Stoj I (Yazilm Stoji) (20 Gun) ( | (Başkangıç: 06.06.2022 - Bitiş: 0107.2022)<br>Başkangıç: 06.06.2022 - Bitiş: 0107.2022)<br>(Başkangıç: 0106.2022 - Bitiş: 26.06.2022)<br>Başkangıç: 0106.2022 - Bitiş: 26.08.2022)<br>(Başkangıç: 15.08.2022 - Bitiş: 12.09.2022)<br>Başkangıç: 15.08.2022 - Bitiş: 12.09.2022) | Nitra Gyu<br>E<br>Ecodatio<br>H<br>HEFA Tek<br>I<br>JQS Solut<br>Intertech<br>Q<br>Olimin S | ın Yazılım Lital şti.<br>n Teknoloji Yazılım San, və Tic. Lital şti.<br>noloji A.Ş.<br>Jons |                        |
|                                                                               |                                                                                                    |                                                                                                    |                                                                                             |                                                                                             | Ônceki Adım            |

**6-1 Firma Ekle** Bu alana Firma ile ilgili istenen bilgiler tam ve eksiksiz bir şekilde giriniz ve Kaydet butonuna tıklayınız.

**NOT:** Kaydet Butonuna tıkladıktan sonra staj yapacağınız firma staj komisyonu onayına düşecektir. Komisyon belirttiğiniz firma kaydını onaylaması durumunda başvuru işleminize devam edebilirsiniz. Firma reddedilmesi durumunda bu firmada staj yapamazsınız.

| 📄 Anasayfa                                            | Sisteme eklenen firma bilgileri yönetici tarafından kontrol edilerek onaylanacaktır. |   |
|-------------------------------------------------------|--------------------------------------------------------------------------------------|---|
| E Formiar                                             | Firma Sektór*                                                                        |   |
| E stoj sternen                                        | Bilişim                                                                              | ~ |
| <ul> <li>Staj Başvurusu</li> <li>Stajlarım</li> </ul> | Firma Adi*                                                                           |   |
|                                                       | abc                                                                                  |   |
|                                                       | Adres*                                                                               |   |
|                                                       | abc                                                                                  |   |
|                                                       | Telefon*                                                                             |   |
|                                                       | 5450 000 00 0_                                                                       |   |
|                                                       | E-posta                                                                              |   |
|                                                       | abc@gmail.com                                                                        |   |
|                                                       | Web sitesi                                                                           |   |
|                                                       | https://www.obc.net                                                                  |   |
|                                                       | Firma Yetkilisi Adı ve Soyadı                                                        |   |
|                                                       | Ahmet ÖZDEMİR                                                                        |   |
|                                                       |                                                                                      |   |
|                                                       | $\frown$                                                                             |   |
|                                                       | Kaydet                                                                               |   |

Kaydet dedikten sonra ekran aşağıdaki duruma dönüşecektir. Firmanın onaylanıp onaylanmama durumunu Staj Başvuru ekranından takip edebilirsiniz.

| Anasayfa<br>Formlar<br>Staj işlemleri                 | Firma Ekle                                                                   |
|-------------------------------------------------------|------------------------------------------------------------------------------|
| 🗈 Formar                                              | Firma eklendi. Bölüm staj sorumlusu onayladıktan sonra sisteme eklenecektir. |
| <ul> <li>Staj Başvurusu</li> <li>Stajlarım</li> </ul> |                                                                              |
|                                                       |                                                                              |

**7- ADIM 4: Staj Tarihleri** Bu alanda Staj Başlangıç tarihinizin kontrolünü gerçekleştiriniz. (Staj bitiş tarihi otomatik olarak hesaplanacaktır.) Sonra staj ile ilgili taahhüt onay kutucuklarını işaretleyerek Sonraki Adım ikonuna tıklayarak ADIM 5'e geçiniz.

| Anasayfa                        | Adım 1<br>Uyarılar                                                     | Adım 2<br>Öğrenci Bilgileri & GSS Beyan                                                                          | Adım 3<br>Staj Bilgileri & Firma Bilgileri                                  | Adım 4<br>Staj Tarihleri                                         | Adım 5<br>Sonuç & Ondy       |
|---------------------------------|------------------------------------------------------------------------|----------------------------------------------------------------------------------------------------|-----------------------------------------------------------------------------|------------------------------------------------------------------|------------------------------|
| Formlar                         | Staj baslanajc tarihi                                                  | Staj Süresi                                                                                                    |                                                                             |                                                                  |                              |
| Staj İşlemleri                  | 06.06.2022                                                             | Staj süresi 06.06.2                                                                                              | 022 tarihinden itibaren 20 iş g                                             | jünüdür. Stajın bitiş tarihi (tahm                               | nini): 4.7.2022              |
| - Staj Bagvurusu<br>- Stajlarım | Yukarıda belirtilen to<br>Siajımın başlangıç v<br>Iereceğimi, aksi hak | arihler arasında 20 iş günlük stajı<br>re bitiş tarihlerinin değişmesi veya<br>de 5510 sayılı kanun gereği doğad | mi yapacağım<br>a stajdan vazgeçmem halind<br>zak cezai yükümlülükleri kabı | e en az (10) gün önceden ilgili e<br>ıl ettiğimi taahhüt ederim. | ağıtım (okul) birimine bilgi |
|                                 |                                                                        |                                                                                                    |                                                                             |                                                                  |                              |

**8- ADIM 5: Sonuç-Onay** Bu alanda sistem tarafından otomatik oluşturulan **Staj Kabul Formu**nun çıktı veya indirme işlemini gerçekleştirebilirsiniz. Çıktısını aldığınız Staj Kabul Formunu staj yapmak istediğiniz kuruma ıslak imza ile (Firma Kaşe ve var ise Mühür işlemi de bu alanda yapılmalıdır.) onaylatmanız gerekmektedir. **"KAYDET**" butonuna basarak başvuru ilk aşamasını tamamlayınız.

| Uyanlar                                                                                                    | Öğrenci Bilgileri & GSS Beyan                                    | Stoj Bilgileri & Firma Bilgileri                                                                                                    | Stoj Tarihleri                                                                                           |                        | Sonuç & Onay |
|----------------------------------------------------------------------------------------------------|------------------------------------------------------------------|----------------------------------------------------------------------------------------------------|----------------------------------------------------------------------------------------------------|------------------------|--------------|
| Staj Başvuru Bilgi                                                                                              | leri                                                             |                                                                                                    |                                                                                                    |                        |              |
| Staj bilgileri kaydedil                                                                                         | dikten sonra komisyon onayına göndermeden bilgiler üzerinde      | ə dəğişildik yapılabilir.                                                                                                    |                                                                                                    |                        |              |
|                                                                                                    |                                                                  |                                                                                                    |                                                                                                    |                        |              |
| Aşağıdaki dokümanı                                                                                              | firma yetkilisi imzaladıktan sonra tekrar sisteme yüklemelisiniz |                                                                                                    |                                                                                                    |                        |              |
| ≡ StajKabu                                                                                                    | ilRapor 1 /                                                      | 1   - 90% +   🗄 \delta                                                                                                    |                                                                                                    | <u>ه ف</u>             | :            |
|                                                                                                    | halde 5510 sayılı ke                                             | nun gereği doğacak cezai yükümlülüklerimi kabul ettiğimi taahhüt ederim.                                                                                                    |                                                                                                    |                        | *            |
|                                                                                                    | Test.                                                            |                                                                                                    | 08.06.2021 (Öğrand                                                                                       | inin Imzasi)           |              |
|                                                                                                    | - Yukanda kimilĝi v<br>- 5510 sayti kanun<br>Oniversitemiz tara  | erilen bölümümüz öğrencisinin belirtilen iş günü kadar staj yapması zonunlu<br>un 5% ve 87% hixası gereğince; Sosyaf Göventik Kummunia İş Kazası ve 8<br>rindan yatınlacaktır. | lər.<br>Teslek Mastalığı için sigortalı girişi ve primi                                                  |                        |              |
| in the second second second second second second second second second second second second second second second | IŞYERİNİN                                                        |                                                                                                    |                                                                                                    |                        |              |
|                                                                                                    | Orvan                                                            | Nitra Oyun Yazılım Ltd. Şti.                                                                                                    |                                                                                                    |                        |              |
|                                                                                                    | Adresi                                                           | KÜĞİM Küçükçekmece Girişimcilik ve İnovasyon Merke<br>İstaribul                                                                                                    | ci, Halkalı Merkez Mah. Fasih Cad. No90, Küçükçi                                                         | skmece/                |              |
|                                                                                                    | Telefon                                                          | 0212 422 50 07                                                                                                    |                                                                                                    |                        |              |
|                                                                                                    | Sol Namarasi                                                     |                                                                                                    |                                                                                                    |                        |              |
|                                                                                                    | Vergi Numarasi                                                   |                                                                                                    |                                                                                                    |                        |              |
|                                                                                                    | Ticaret / Esnal Odas                                             | si Sicil Numarasi                                                                                                    |                                                                                                    |                        |              |
|                                                                                                    | E-posta Adresi                                                   |                                                                                                    |                                                                                                    |                        |              |
|                                                                                                    | Faaliyet Alanı (Sekti                                            | 0()                                                                                                    |                                                                                                    |                        |              |
|                                                                                                    | Yukanste kinik bilgi<br>Not: Biu belgenin s                      | leri yazılı öğrencinin belistleri tarihlerde işyerimizde staj yepması uygun gör<br>08.<br>taj baştangıç tarihi esas alınarak en geç 15 gün önceden öğrencinin Bi               | ilmüşül.<br>16.2021 (İŞVEREN veya YETKİLİ Adı Soyadı imz<br>ZZAT KENDİSİNE təslim edilməsi önemle rica ı | a ve Mühür)<br>Slunur. |              |
|                                                                                                    |                                                                  | UVGUNDUR                                                                                                    |                                                                                                    |                        |              |
|                                                                                                    |                                                                  | i i<br>Binim Staj Kemisyon Yetkilisi (Urwam Adr So                                                                                                    | vadi Imza)                                                                                               |                        |              |
|                                                                                                    | 1 AMERICAN AND A                                                 | · · · · · · · · · · · · · · · · · · ·                                                                                                    |                                                                                                    |                        | *            |
| Kaydet                                                                                                    |                                                                  |                                                                                                    |                                                                                                    |                        |              |

**8.1-** Staj Başvurusu **KAYDET** işleminden sonra başvurunuzu ana sayfanın sol kısmında kalan stajlarım bölümünden takip edebilirsiniz. Bu bölüme tıkladıktan sonra karşınıza aşağıdaki gibi bir sayfa açılacaktır bu sayfadan **SİL** butonuna tıklayarak hatalı başvuru yaptıysanız başvurunuzu silebilirsiniz.

**DETAY** butonuna tıklayarak ADIM 5'te çıktısını aldığınız Staj kabul formunun Firmaya onaylatılmış halini sisteme yükleyebilir ve stajınızı, Staj Komisyonu onayına sunabilirsiniz.

| rmlar        |                              |                                |                        |                  |              |              |          |          |
|--------------|------------------------------|--------------------------------|------------------------|------------------|--------------|--------------|----------|----------|
| aj işlemleri | Firma                        | Birim                          | Staj Tūrū              | Başlangıç Tarihi | Bitiş Tarihi | Staj Durum   | Açıklama | İşlem    |
| Başvurusu    | Nitra Oyun Yazılım Ltd. Şti. | BILGİSAYAR MÜHENDİSLİĞİ BÖLÜMÜ | Staj I (Donanim Staji) | 06.06.2022       | 04.07.2022   | Hazirlaniyor |          | Detay SI |
| anm          |                              |                                |                        |                  |              |              |          |          |

**8.1.1-** Detay Kısmına tıklandıktan sonra firma onaylı Staj Kabul Formunun sisteme yüklenmesi işlemi için aşağıda görseli paylaşılan ve kırmızı ile işaretlenen "**Browse**" alandan yükleme işlemini gerçekleştiriniz.

| 🗧 Anosoyfa<br>🗄 Formlar            | stoj Adimion                                                                                    | Staj Bilgileri    |                                        |
|------------------------------------|-------------------------------------------------------------------------------------------------|-------------------|----------------------------------------|
| Stoj Wornton                       | ✓ 1. štoj bozvurosu                                                                             | Numara            | g1912/0026                             |
| <ul> <li>Stoj Bogvuruou</li> </ul> | 2. štoj başvurusunun kornisyon onayına göndurilmesi                                             | óğrenci.          | Muhammet çağatay                       |
| + Stajlanm                         | 3. Stoj başvurusunun komisyon tarafından onaylanması                                            | Brim              | BUGISAYAR MÜHENDİSLİĞİ BÖLÜMÜ          |
|                                    | 4. Stoj SGK Iglemlerinih yopilmazi                                                              | 1000              | BLOKATAR MURENDIALISI PK. (KD)         |
|                                    | 5. stojin yopilmasi 06.06.2022 - 04.07.2022 tarihleri arazında stoj yopilmalıdır.               | Pering            | neod uyun taalim uu, ju                |
|                                    | 8. Tamamlanan stojin evrak işlemleri                                                            | and factor        | acial (Condition acial) (20 Get)       |
|                                    | 7. Stoj evroldorinin kominyan tarafından anaylanması                                            | Scal Tarrel       | 20 Print (Crimentanel Les Bener Banks) |
|                                    | B. Staj múľakat randevu iglemieri                                                               | Talin and a dream | 21 dan (Camarasi na Patar Hangy        |
|                                    | 8. Stajin tamamlarıması ve staj naturun oluşturulması.                                          |                   |                                        |
|                                    | 10. Stoj notionnin óğrancinin tronskriptine işlenmesi.                                          | Staj Görüşmeleri  |                                        |
|                                    | Staj Dokūmanian                                                                                 |                   |                                        |
|                                    | stajn i glemierinin tomonilanmasi (pn tim belge tarisrinin pati olarak yaklemmasi gurakmekteal: |                   |                                        |
|                                    | Doküman Adı Doküman Türü Eldeme Tarihi Onay Durum işlem                                         |                   |                                        |
|                                    | StojkabuFormu ekenmelidir.                                                                      |                   |                                        |
|                                    | Stoj baglangiş tarihinden önce Stoj Günlük Detteri yüklenemez.                                  |                   |                                        |
|                                    | Sitaj baglangış tarihinden önce Sitaj Fişi yüklenemez.                                          |                   |                                        |
|                                    |                                                                                                 | _                 | 26                                     |

**8.1.2-** Yüklemiş olduğunuz firma onaylı staj kabul formunun Staj Komisyonu onayına gönderilmesi: Yukarıda belirtilen şekilde yüklemiş olduğunuz staj kabul formunuzun doğru bir şekilde yüklendiğinden emin olduktan sonra (Görüntüle Butonuna tıklayarak yüklemiş olduğunuz formu görüntüleyebilir ya da yanlış bir evrak yükleme durumunda da sil butonu aracılığıyla doğru formu yeniden yükleyebilirsiniz.) aşağıda resimde belirtildiği şekliyle **Onaya Gönder** butonuna tıklayarak staj Komisyonu onayına gönderebilirsiniz.

| Anasayla                     | Staj Adımları                                                                                   |                                                    |                       |              |           | Staj Bilgileri      |                                                                    |  |
|------------------------------|-------------------------------------------------------------------------------------------------|----------------------------------------------------|-----------------------|--------------|-----------|---------------------|--------------------------------------------------------------------|--|
| Stoj işlemleri               | ✓ 1. stoj bagvurusu                                                                             |                                                    |                       |              |           | Numara:             | g191210025                                                         |  |
| Staj Başvurusu               | 2. Stoj başvuru                                                                                 | 2. Stoj başvurusunun komisyon onayına gönderilmesi |                       |              |           |                     | MUHAMMETÇAĞATAY                                                    |  |
| <ul> <li>Stojanni</li> </ul> | 3. Stoj bapvurusunun komisyon taratindan onaylanmasi                                            |                                                    |                       |              |           | Birim:              | BILGISAVAR MÜHENDISLIĞI BÖLÜMÜ<br>BILGISAVAR MÜHENDISLIĞI PR. (IÓ) |  |
|                              | 4. Staj SGK işləmlərinin yapılması                                                              |                                                    |                       |              |           | Firma:              | Nitro Oyun Yoziim Ltd. Şti.                                        |  |
|                              | 5. Stajin yapılması 06.08.2022 - 04.07.2022 tarihleri arasında staj yapılmalıdır.               |                                                    |                       |              |           | stoj Túrů:          | Staj i (Donanim Staji) (20 Gün)                                    |  |
|                              | 6. Tamamlanan stajin evrak işlemləri                                                            |                                                    |                       |              |           | Stoj Torihi         | 06.06.2022 - 04.07.2022                                            |  |
|                              | 7. Staj evraklannin komisyon tarafından onaylanması                                             |                                                    |                       |              |           | Tahmini Staj Súresi | 21 Gün (Cumartesi ve Pazar hariç)                                  |  |
|                              | 8. Staj mülakat randevu işlemleri                                                               |                                                    |                       |              |           |                     |                                                                    |  |
|                              | 9. Stajın tamamlanması ve staj notunun oluşturulması.                                           |                                                    |                       |              |           |                     |                                                                    |  |
|                              | 10. Staj notiannin öğrencinin transkriptine işlenmesi                                           |                                                    |                       |              |           | Staj Görüşmeleri    |                                                                    |  |
|                              | Staj Dokûmanları                                                                                |                                                    |                       |              |           |                     |                                                                    |  |
|                              | Stojn işlemlerinin tomamlanması için tüm belge türlerinin pati olarak yüklenmesi gerekmektedir. |                                                    |                       |              |           |                     |                                                                    |  |
|                              | Dokûman Adı                                                                                     | Doküman Türü                                       | Ekleme Tarihi         | Onay Durum   | işlem     |                     |                                                                    |  |
|                              | 10387856920<br>ayrilis.pdf                                                                      | StajKabulFormu<br>(application/pdf)                | 1.01.0001<br>00:00:00 | OncyBekliyor | Coroncale |                     |                                                                    |  |
|                              | Stoj başlangıç tarihinden önce Stoj Günlük Defteri yüklenemez.                                  |                                                    |                       |              |           | mesajinizi yazınız  |                                                                    |  |
|                              | Staj başlangıç tarihinden önce Staj Fişi yüklenemez.                                            |                                                    |                       |              |           |                     |                                                                    |  |

NOT: Başvuru/Kabul formunu sisteme yüklemeden "Onaya Gönder" butonu görünmeyecektir.

- Onaya göndermeniz durumunda başvurunuz komisyon tarafından incelenecek ve uygun görünmesi durumunda onaylanacak veya reddedilecektir. <u>Bu işlemlerin hepsi online</u> gerçekleşecek olup okula evrak getirmenize gerek yoktur.
- Başvurunuz onaylandıktan sonra SGK giriş belgenize "STAJLARIM" menüsünden ulaşabilirsiniz.
- Bu aşamadan sonra onaylanan tarihlerde stajınızı yapabilirsiniz.
- Eğer staj başvurunuz reddedilirse yukarıdaki adımları tekrar ederek yeniden başvuru yapmanız gerekmektedir.
- Staj bitiminde doldurmanız gereken evrakları Staj Defteri, Staj Değerlendirme Formu (Staj fişi kısmına yüklenecek. Bu belge firmanın staj süresince yaptığınız iş ve işlemler ile ilgili firmanın sizi değerlendirdiği belgedir) staj bittikten sonra hazırlayıp, taratarak sisteme yüklemeniz gerekmektedir. Yüklemi işlemi 8.1.2 kısmında görseli paylaşılan ekranın en alt kısmında yer alan staj kabul formu butonu altında staj bitiminde aktif olacak butonlar aracılığı ile gerçekleştirilecektir.

| STAJ KOMİSYON ÜYE BİLGİLERİ |           |                       |  |  |  |  |  |
|-----------------------------|-----------|-----------------------|--|--|--|--|--|
|                             | Staj Türü | Staj Komisyon Üyeleri |  |  |  |  |  |
|                             |           |                       |  |  |  |  |  |
| Mühendisliği                |           |                       |  |  |  |  |  |
| Bölümü                      |           |                       |  |  |  |  |  |
|                             |           |                       |  |  |  |  |  |
|                             |           |                       |  |  |  |  |  |